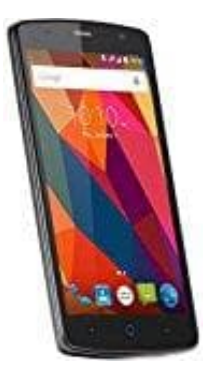

## **ZTE Blade L5 Plus**

## Hardreset durchführen

- 1. Schalte, wenn noch nicht geschehen, das Handy komplett aus.
- 2. Halte nun die **Volume Up** und den **Power Button** gleichzeitig gedrückt, bis das ZTE Logo erscheint. Dann kannst du die Tasten los lassen.
- 3. Sobald das Android Männchen erscheint, halte Volume Up und den Power Button kurz gedrückt.
- 4. Wähle Wipe Data/Factory Reset mit den Volume Tasten und bestätige mit dem Power Button.

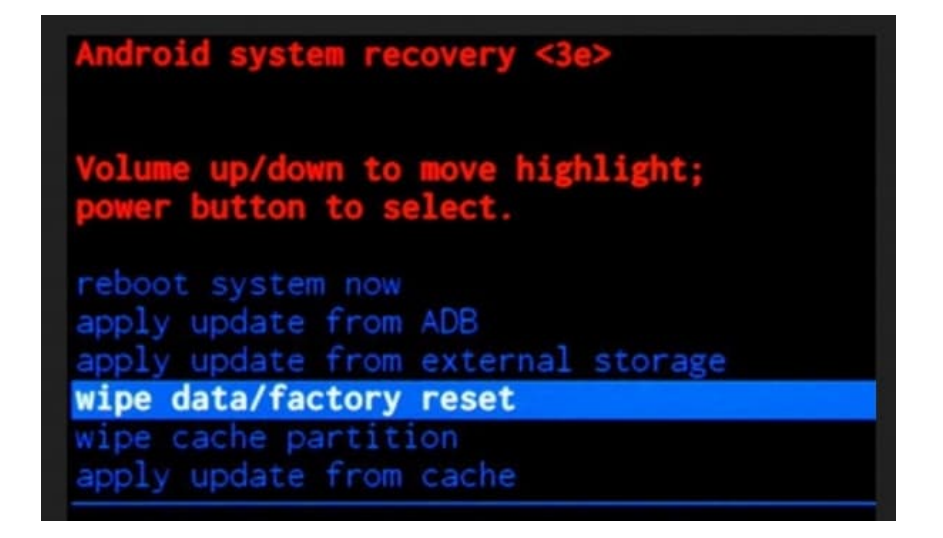

## 5. Wähle **YES**

delete all user data aus und bestätige wieder mit dem Power Button.

| Android system recovery <3e>                              |
|-----------------------------------------------------------|
| Confirm wipe of all user data?<br>THIS CAN NOT BE UNDONE. |
| No                                                        |
| No                                                        |
| No                                                        |
| No                                                        |
| No                                                        |
| No                                                        |
| No<br>Vec delete all user data                            |
| No                                                        |
| No                                                        |
| No                                                        |
|                                                           |

6. Wenn das Wiederherstellungsmodus-Menü erneut auf dem Bildschirm erscheint, wähle die Option **reboot system now**.

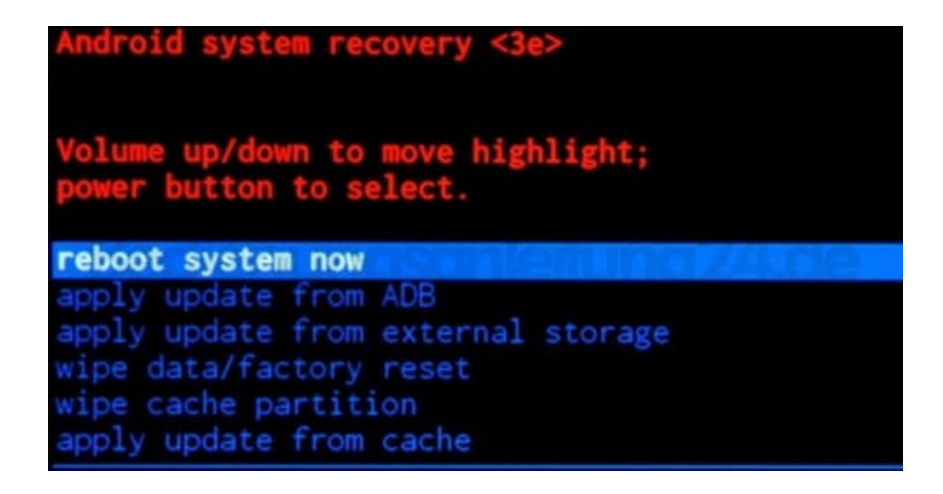

7. Das Handy wird nun zurückgesetzt und startet anschließend neu. Dieser Vorgang kann bis zu 10 Minuten dauern und ist völlig normal.